## Do you have an Apple laptop running OS 10.6?

When you connect your computer to a classroom projector:

Do your images look like this?

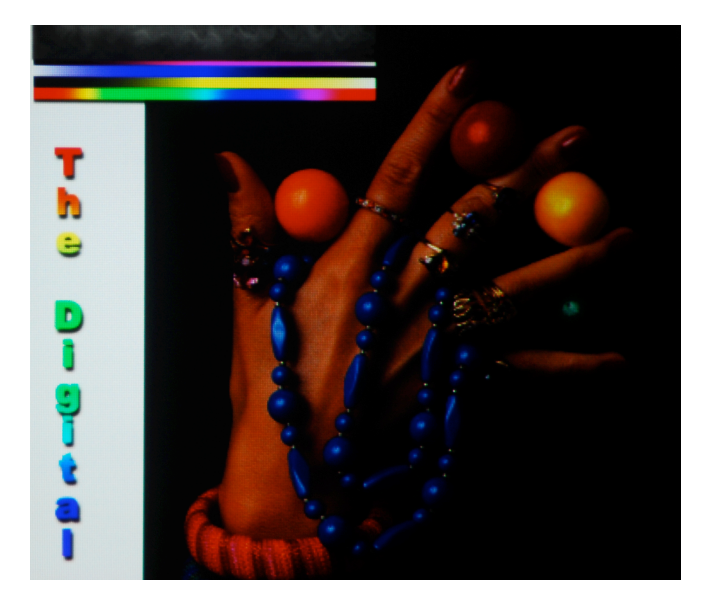

When they should look like this?

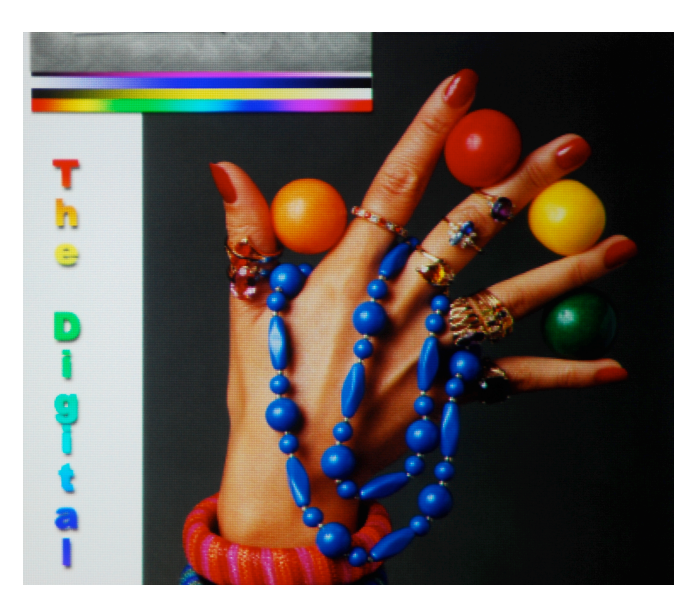

Next time you connect to a projector, perform the following steps.

- 1. Go to System Preferences > Displays
- 2. In the "VGA Display" window (NOT "Color LCD"), click the 'Color' tab
- 3. Uncheck the box labeled "Show Profiles for this display only"
- 4. In the Display Profile dialog box, select "sRGB IEC61966-2.1"

| EPSON PJ                        | 6        | Open Profile   |
|---------------------------------|----------|----------------|
| EPSON PJ Calibrated             |          | Delete Brefile |
| Generic RGB Profile             |          | Delete Prome   |
| PAL/SECAM                       |          | Calibrate      |
| ProPhoto RGB                    |          |                |
| PT-FW300NT                      |          |                |
| SMPTE-C                         |          |                |
| SRGB IEC61966-2.1               |          |                |
| SRGB IEC61966-2.1               | <b>A</b> |                |
| GB IEC61966-2.1<br>de Gamut RGB | A        |                |

Your computer should remember the new setting for future classes.